## Bildschirmaufzeichnung mit Windows 10

Das gewünschte Programm, Webseite, Präsentation (bei Powerpoint die Präsentation im Vollbild-Modus starten) öffnen

Windowstaste + G gleichzeitig drücken um das Aufzeichnungstool zu öffnen bzw. auf Start gehen und "Xbox Game Bar" öffnen

Es öffnen sich mehrere kleine Fenster. Hier können verschiedene Einstellungen vorgenommen werden

| 🛛 Aufzeichnen                                                                                                    | & X •                                                                           | a 12·59                                         | 5 | <mark>B</mark><br>ປາກ | A<br>Ø | C | 6 |
|----------------------------------------------------------------------------------------------------|---------------------------------------------------------------------------------|-------------------------------------------------|---|-----------------------|--------|---|---|
| 3 2 1     Image: Second state     Image: Second state        Image: Second state                                                                    < |                                                                                 | 1 Mikrofon de-/ aktivieren am Laptop            |   |                       |        |   |   |
|                                                                                                    |                                                                                 | 2 Bildschirmaufzeichnung beginnen               |   |                       |        |   |   |
|                                                                                                    |                                                                                 | 3 Screenshot                                    |   |                       |        |   |   |
| থ» Audio<br>MIX SPRACH                                                                                                    | 4 bisherige Aufnahmen öffnen<br>(C:\Users\ <b>Anmeldename</b> \Videos\Captures) |                                                 |   |                       |        |   |   |
| LCD TV (Intel(R) Display-Audio)                                                                                                    | 5 Öffnet Einstellungen/Bedienung für Aufzeichnung, Ton und Leistung             |                                                 |   |                       |        |   |   |
| ())                                                                                                    |                                                                                 | 6 Einstellungen für z.B. Audio und Tastenkürzel |   |                       |        |   |   |
| Systemsounds<br>ଏ୬<br>Firefox                                                                                                    |                                                                                 |                                                 |   |                       |        |   |   |
| 4.)                                                                                                    |                                                                                 |                                                 |   |                       |        |   |   |
| ☞ Leistung (Beta) 😅                                                                                                    | * ×                                                                             |                                                 |   |                       |        |   |   |
| CPU 5% 5%<br>GPU 0% 8AM 36% 1.79 GHz                                                                                                    | 100                                                                             |                                                 |   |                       |        |   |   |
| lamon                                                                                                    |                                                                                 |                                                 |   |                       |        |   |   |

Bei der Aufzeichnung wird nur der Bildschirm aufgenommen, die schwarzen Fenster dieses Programmes sind nicht zu sehen.

Wenn die Aufzeichnung gestartet wurde öffnet sich ein weiteres Fenster.

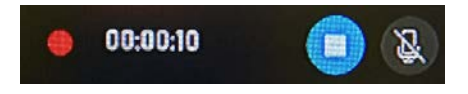

## Audio aufzeichnen

Sprachrekorder starten und den Zugriff auf das Mikrofon erlauben

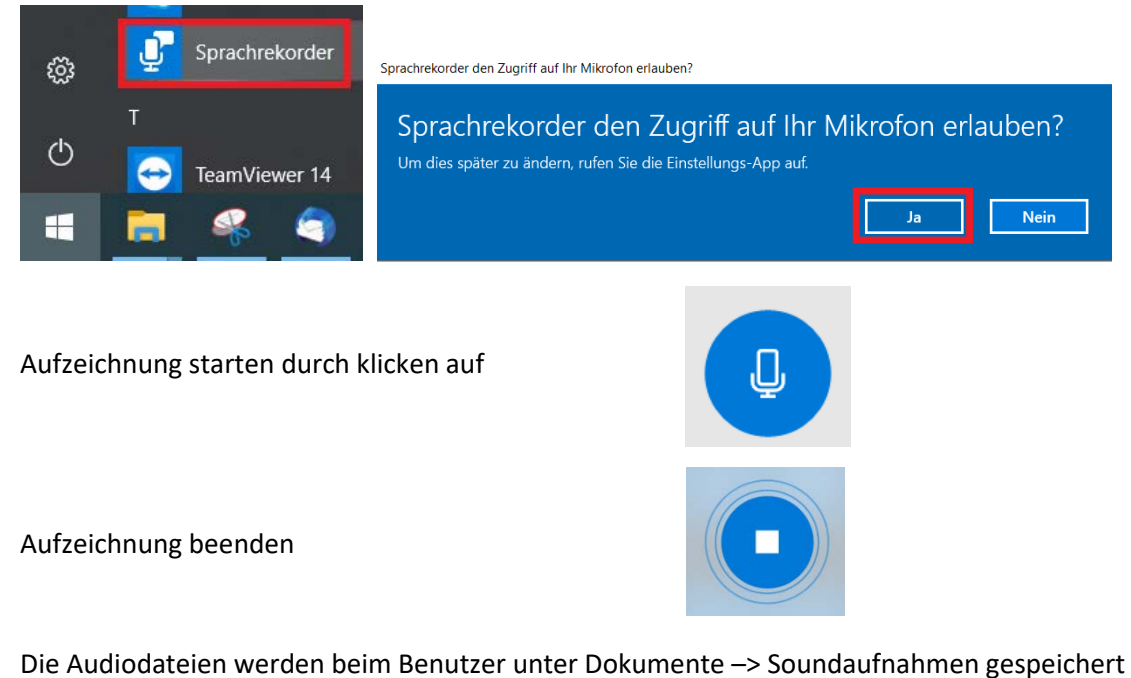

(C:\Users\**Anmeldename**\Documents\Soundaufnahmen)

## Videos zusammenfügen und bearbeiten

Mit diesem Tool können Videos und Bilder zusammengefügt, bearbeitet und mit Text versehen werden.

Programm öffnen

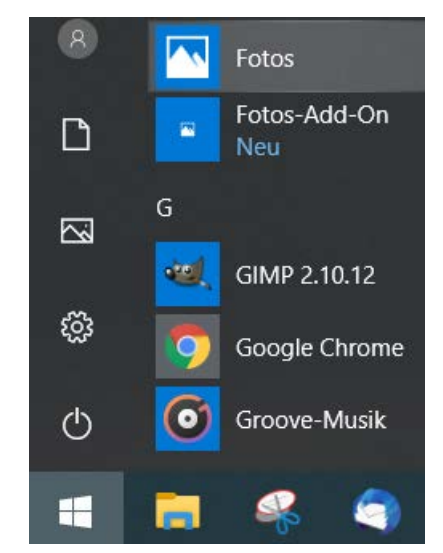

Ein Videoprojekt öffnen bzw. erstellen:

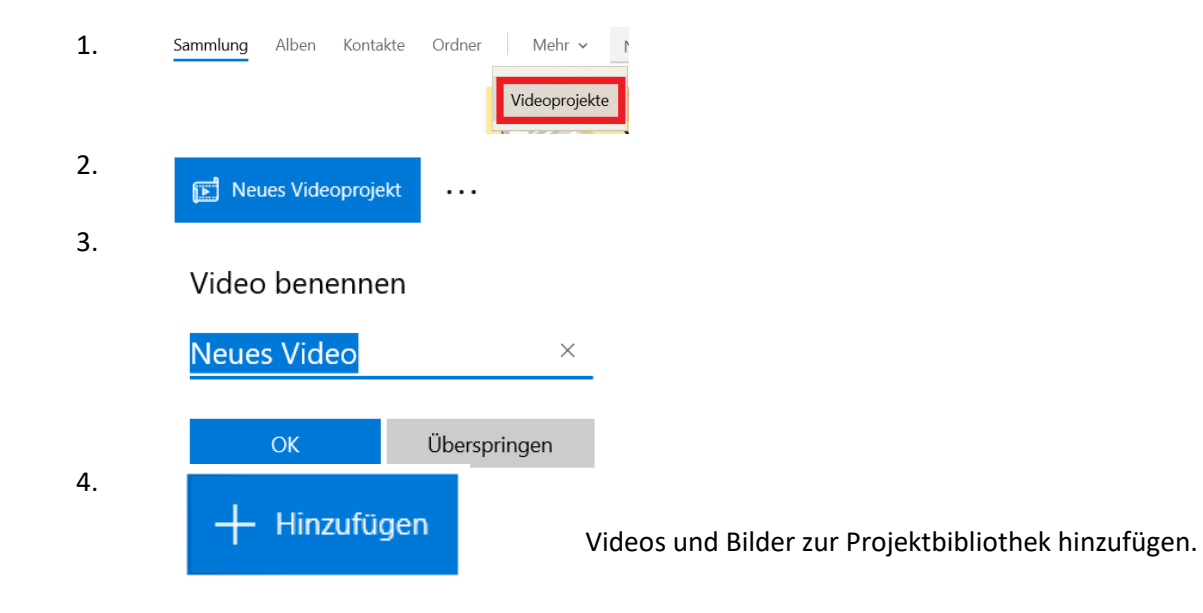

Diese Videos und Bilder in gewünschter Reihenfolge nach unten ziehen.

Nun können Bilder und Videos mit Text und Audiodateien versehen oder zugeschnitten werden.

Ist das Projekt fertig oben rechts

Video fertig stellen auf klicken.